## Opis programa DESAP-E (Korisnički priručnik)

## 1. Uvodne informacije

Program DESAP-E razvijen je za statističke organizacije kao generički alat za voditelje istraživanja i trebao bi pomoći kod procjene kvalitete njihove statistike i razmatranja o mjerama za poboljšanje. To je alat za sastavljanje profila kvalitete koji pokriva komponente kvalitete ESS-a.

DESAP-E jest alat za pohranu podataka i može biti učinkovit kod uspoređivanja anketa. DESAP-E jest Excel-aplikacija koja se otvara kao uobičajena Excel-datoteka. Pri otvaranju prozor se prikazuje kao što se vidi na slici 1., a za nastavak moramo pritisnuti tipku Omogući makronaredbe (*Enable Macros*).

| Microsoft Excel<br>Die Edit View Insert Format Iools Data ! | <u>Window Help</u>                                                                                                    |                           |
|-------------------------------------------------------------|----------------------------------------------------------------------------------------------------|---------------------------|
|                                                             | - ダ い・い・ 徳 王・21 計 編 移                                                                                                    | 0.                        |
| B/U == ==                                                   | ■ [[] [] × , 10 /2 (目 (目 ) · ◆ · )                                                                                       | 🗛   Ba da da Ga wa da   🖓 |
| • <i>f</i> e                                                |                                                                                                    |                           |
|                                                             |                                                                                                    |                           |
|                                                             |                                                                                                    |                           |
|                                                             |                                                                                                    |                           |
|                                                             |                                                                                                    |                           |
|                                                             |                                                                                                    |                           |
|                                                             |                                                                                                    |                           |
|                                                             |                                                                                                    |                           |
|                                                             |                                                                                                    |                           |
|                                                             | Microsoft Excel                                                                                                    | 2 🔀                       |
|                                                             | D:\DESAP\DESAP_E.xls contains macros.                                                                                    |                           |
|                                                             |                                                                                                    |                           |
|                                                             |                                                                                                    |                           |
|                                                             |                                                                                                    |                           |
|                                                             | Macros may contain viruses. It is always safe to disable ma<br>macros are legitimate, you might lose some functionality. | cros, but if the          |
|                                                             | Dirable Massar                                                                                                    | Mana Teta                 |
|                                                             | Englishe Hacros                                                                                                    | Garenno                   |
|                                                             |                                                                                                    |                           |

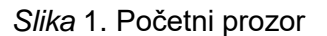

Program DESAP-E vrlo je jednostavan za korištenje i nema potrebe za dodatnom pripremom. Datoteka DESAP-E sastoji se od četiri radna lista: DATA, TEXT, CHART i PARAM (vidi sliku 2.). Ti radni listovi ne smiju se niti mijenjati niti spremati. Inače bi program mogao prestati s radom, pa su stoga zaštićeni. Naziv datoteke može se mijenjati, korisnici mogu odabrati najinformativniji naziv datoteke za različite ankete. Međutim, preporučuje se da se nazivi ova četiri lista ne mijenjaju. U listu DATA pohranjuju se postignuti rezultati – rezultati samoprocjene. Dodatne informacije, bez kojih program neće raditi, pohranjuju se u list PARAM. List TEXT u funkciji je i postavljeni su tekstovi iz DESAP-a. Za unos novog jezika potrebno je ukloniti sigurnosne postavke za taj radni list. Detaljniji opis nalazi se u izborniku. Za dijagram rezultata koristi se list CHART. U njemu se automatski iscrtava dijagram rezultata, koristeći se svim podacima koji se nalaze u listu DATA, a istaknuti su samo rezultati odabrane ankete.

| Microsoft Excel - DESAP_E.xls                                                                                               |                                       |
|----------------------------------------------------------------------------------------------------|---------------------------------------|
| 🐵 Eile Edit Yjew Insert Format Iools Data Window Help                                                                       | Type a question for help 🛛 🗸 🗗 🗙      |
| □ ☞ ■ 品 戦 ● ● ♥ ※ 階 簡 + ダ い - 여 - ● Σ - 쉬 科 雌 掲 100% + ♡ .                                                                  |                                       |
|                                                                                                    | 1 1 Ha A We Penly with Changes »      |
|                                                                                                    | I W THE UP I A KEPTY MAN Shangestra   |
| Edit • PA Graph 🔛 Survey management 🕑 Language management Survey: new 🗣 Language: English •                                 |                                       |
|                                                                                                    |                                       |
|                                                                                                    | PQR5                                  |
| a 0 Title                                                                                                    |                                       |
| 2 Of the survey                                                                                                    |                                       |
| 4                                                                                                    |                                       |
| 5 Name of the Survey Manager:                                                                                               |                                       |
| 6                                                                                                    |                                       |
| 7 Date:                                                                                                    |                                       |
|                                                                                                    |                                       |
| 9 Notes for improvement ideas                                                                                               |                                       |
| In is space is meant to be used for noting down any improvement ideas for your statistic that you might have got wh         | lle completing the checklist.         |
|                                                                                                    |                                       |
| 13 Section II                                                                                                    |                                       |
|                                                                                                    |                                       |
| 15 Section III                                                                                                    |                                       |
| 16                                                                                                    |                                       |
| 17 Section IV                                                                                                    |                                       |
|                                                                                                    |                                       |
| 19 Section V                                                                                                    |                                       |
| 20 Section VI                                                                                                    |                                       |
| 22                                                                                                    |                                       |
| 23 Section VII                                                                                                    |                                       |
| 24                                                                                                    |                                       |
| 25 I. Decision to undertake a survey                                                                                        |                                       |
| 26 Analysis of user needs                                                                                                   |                                       |
| 27 A statistical product is relevant if it meets users' needs. Thus user needs have to be established at the outset. The fu | ollowing questions refer to the diffe |
| 28 1 On which legal basis is the survey carried out?                                                                        |                                       |
| I ← ← ► ► \ Chart / Text / Param \ Data /                                                                                   | <u> </u>                              |
| Ready                                                                                                    |                                       |
| 🔁 start 🔰 🖾 Di\DESAP. 📉 Microsoft Excel - DES EN                                                                            | 💊 🕵 🛇 🗑 🔏 🕒 是 🎱 났 🛄 10:37             |

Slika 2. Uobičajeni izgled

Upozorenje: Ne otvarajte drugu datoteku DESAP-E prije nego što zatvorite prvu.

## 2. Izbornik

Izbornik aplikacije prikazan je na slici 3. Stavka Jezik (Language) i namijenjena je odabiru jezika.

| R 🔀  | licroso | ft Ex | cel - I  | DESAP_         | E.xls   |            |         |           |                |         |                |      |              |              |      |         |
|------|---------|-------|----------|----------------|---------|------------|---------|-----------|----------------|---------|----------------|------|--------------|--------------|------|---------|
| 8    | Eile E  | dit   | ⊻iew     | Insert         | Format  | Tools      | Data    | Window    | / <u>H</u> elp | ~       |                |      |              |              |      |         |
| 1    | 0 🖻     |       | 8        | 4 6            | 🗟 🗸     | <u>ж</u> 🖣 | a 🛍 •   | 1 🗸 🕹     | - Ci -         | 1 8 2   | Σ + <u>A</u> ↓ | ZI 1 | 10           | 0% 🗸         | 2.   |         |
| Aria | Ē.      |       | -        | 8 -            | BI      | U          |         | =         | ₩ %            | · · *3  | € .00   €      | e (e | 📖 <b>-</b> 🕭 | - <u>A</u> - | - 10 | a ta ta |
| Edit | -       | Graph |          | Survey         | managem | ent 🚺      | 🖁 Langu | age manaq | gement         | Survey: | new            | +    | Languag      | ge: Englis   | sh   | • .     |
|      | C1      |       | •        | f <sub>x</sub> | new     |            |         |           |                |         |                |      |              |              |      |         |
|      |         | F     | <u>۸</u> |                | C       |            | D       | E         | F              | G       | Н              | 1    | J            | K            | L    | M       |

Slika 3. Izbornik DESAP-E

Stavka Anketa (*Survey*) namijenjena je odabiru ankete kada se prikazuju rezultati iz više od jedne ankete.

Stavka Upravljanje jezikom (Language management) namijenjena je za unos novog jezika.

| ×      | licrosoft | Excel DESAP_2007ai0      | 9 xls                 |                       | CONTRACTOR AND A CONTRACTOR AND A                                                                                                    |                | 175        |       | -          |      |
|--------|-----------|--------------------------|-----------------------|-----------------------|----------------------------------------------------------------------------------------------------|----------------|------------|-------|------------|------|
| 8      | Ble Ed    | t Yew Insert Format      | Icols Data            | Window                | Heb<br>- Ca - [영, 도 - 소나 조나 예례 @                                                                                                    | (100% -) (     | 2.         | ***   |            |      |
| in the | - 100     |                          |                       | -= 111                | 197 % ) .0 45 15 15 15 1.                                                                                                    |                | . 1 83     | CH CH | 25 40 (    |      |
| EQU    | C17       | - & Variation            | n poreikiu op         | aliză                 | anene Survey: Machenines pr + Lar                                                                                                    | quage: English |            | ••    |            |      |
| -      | A         | + p= variotojo           | ( poreikid are        | anze                  | 0                                                                                                    | -              | D          | F     | F          | G    |
| 1      | 0         | English                  |                       | Lietuviu              | *                                                                                                    |                |            | -     | 10.0       | ~    |
| 2      | Klausin   | ivnas                    |                       | Klausin               | whas                                                                                                    |                |            |       |            |      |
| 3      |           | 0. Title                 |                       | 0 Antra               | šte                                                                                                    |                |            |       |            |      |
| 4      |           | Name of the survey:      |                       | Tyrimo p              | avadinimas:                                                                                                    |                |            |       |            |      |
| 5      |           | Name of the Survey M     | and the second second | and the second second | and the second second se                                                                                                    | 10110-11-12-M  |            | -     | 10-2-12-   |      |
| 6      |           | Date:                    | Languages             |                       | AND ADDRESS OF ADDRESS OF |                |            |       |            |      |
| 7      |           | Notes for improvement    | Feelish               |                       |                                                                                                    |                |            | 100   |            |      |
| 8      |           | This space is mean       | Lietuviu              |                       |                                                                                                    |                |            |       | New        | ali  |
| 9      |           | Section I                | - Seconde             |                       |                                                                                                    |                |            | -     |            |      |
| 10     |           | Section II               |                       |                       |                                                                                                    |                |            |       | Delete     |      |
| 11     |           | Section II               |                       |                       |                                                                                                    |                | -          | -     |            |      |
| 12     |           | Section IV               |                       |                       | New language                                                                                                    | ?              | ×          |       | Rename     |      |
| 13     |           | Section V                |                       |                       |                                                                                                    |                | _          | -     | recondence |      |
| 14     |           | Section VI               |                       |                       | Desce merily needs masterillang upper                                                                                                    |                |            |       |            |      |
| 15     |           | Section VII              |                       |                       | Prease specify newly created ranguage                                                                                                    |                |            |       |            |      |
| 16     |           | I. Decision to undertal  |                       |                       |                                                                                                    |                |            |       |            |      |
| 17     |           | Analysis of user need    |                       |                       |                                                                                                    |                |            |       |            |      |
| 18     |           | A statistical product    |                       |                       | German                                                                                                    |                | -          |       |            | ikis |
| 19     |           | 1 On which legal basi    | 1                     |                       | Tantonian                                                                                                    |                |            |       | Finish     |      |
| 20     |           | National law             | 1                     |                       | OK                                                                                                    | Cancel         |            | -     |            |      |
| 21     |           | European law             |                       | Europi                | 8                                                                                                    |                |            |       |            |      |
| 22     |           | No legal basis           |                       | Néra 1                | eisinio pagrindo                                                                                                    |                | and series |       |            |      |
| 23     |           | Others                   |                       | Kita                  |                                                                                                    |                |            |       |            |      |
| 24     |           | (Please name the         | constitutiona         | II (Pra               | šome nurodyti)                                                                                                    |                | 1          |       |            |      |
| 25     |           | 2 Are all key users of t | he survey kn          | o 2 Ar žino           | omi visi pagrindiniai tyrimo vartotoja                                                                                                    | ii?            | 1.00       |       |            |      |
| 26     |           | Yes, we have a very      | good idea of          | o Taip, r             | mes labai gerai žinome, kas yra pa                                                                                                    | grindiniai mūs | sų varto   | tojai |            |      |

Slika 4. Upravljanje jezikom (Language management)

Slika 4. prikazuje prozor za unos novog jezika. Nakon unosa novog jezika DESAP-ov tekst na engleskom jeziku automatski se preslikava u prazan stupac lista TEXT, što olakšava unos novog jezika. Budući da je list zaštićen, Zaštitu (*Tools / Protection / unprotect sheet*) treba ukloniti i unijeti lozinku **Lietuva**. Preporučuje se da se dobiveni stupac preslika kao zasebna datoteka i da se potreban tekst pripremi u susjednom stupcu, u ovom primjeru na njemačkom jeziku. Pripremljeni tekst upisuje se umjesto teksta na engleskom jeziku. Unos jezika može se završiti nakon provjere odgovara li dodani tekst na njemačkom jeziku tekstu na engleskom jeziku. Tekst na litavskom jeziku može se ukloniti. Preporučuje se da se radni list ponovno zaštiti s pomoću vlastite lozinke.

Stavka Upravljanje anketom (Survey management) namijenjena je izradi nove ankete, preslikavanju postojeće ankete ili uklanjanju / brisanju nepotrebne ankete. Mogućnosti ove stavke izbornika prikazane su na slikama 5. – 9. Odabirom ove stavke izbornika možete unijeti novu anketu, preslikati postojeću anketu te preimenovati ili izbrisati anketu. Nova anketa unosi se nakon označene ankete. Kada navodite naziv nove ankete pojavljuje se pitanje želite li preslikati podatke iz odabrane ankete (vidi sliku 7.). Pri brisanju ankete postavlja se pitanje jeste li sigurni da želite obrisati odabranu anketu.

|    | A                    | 0                                                                                                    |            | D             | F            | F         | G       | н      |       | 1  | 1 | L K | 811 | 1   | M           | N C  |
|----|----------------------|----------------------------------------------------------------------------------------------------|------------|---------------|--------------|-----------|---------|--------|-------|----|---|-----|-----|-----|-------------|------|
| 1  | Text M               | lažmeninó                                                                                                    | s preł Maż | meninés p     | ekybes jn    | nonių nai | nesinis | tyrina | 18 24 | 05 |   | 1   | 10  | -   |             | 14 0 |
| 2  | 0. Title             |                                                                                                    |            |               |              |           |         |        |       |    |   |     |     |     |             |      |
| 3  | Name of the survey:  |                                                                                                    |            |               |              |           |         |        |       |    |   |     |     |     |             |      |
|    | IV                   | lažmen                                                                                                    | anni.      |               |              |           |         |        |       |    |   |     |     |     |             |      |
|    | P                    | rekybo                                                                                                    | anveys     |               |              |           |         |        |       |    |   |     |     |     |             |      |
|    | 1                    | nenesin                                                                                                    | Mažmeniz   | nita peskylos | a monit n    | nônesiris | tymnas  | 2004   |       |    |   |     |     |     | New         |      |
| 4  | -1                   | in the second second se | Ma2menii   | nës prekybi   | os jaromif a | oen+sinis | tymneo  | 2003   |       |    |   |     |     | -   |             | -    |
| 5  | Name of the Survey I | Manag                                                                                                    |            |               |              |           |         |        |       |    |   |     |     | I   | Delete      |      |
|    | L                    | aima                                                                                                    |            |               |              |           |         |        |       |    |   |     |     |     |             | -    |
| 6  | E.                   | Fakaus                                                                                                    |            |               |              |           |         |        |       |    |   |     |     | R   | ename       |      |
| 8  | Date:                | 004m                                                                                                    |            |               |              |           |         |        |       |    |   |     |     | -   |             | -    |
| 9  | Notes for improvem   | nent is                                                                                                    |            |               |              |           |         |        |       |    |   |     |     |     |             |      |
| 10 | This space is meant  | to be                                                                                                    |            |               |              |           |         |        |       |    |   |     |     |     |             | comp |
| 11 | Section I            |                                                                                                    |            |               |              |           |         |        |       |    |   |     |     |     |             |      |
| 12 |                      |                                                                                                    |            |               |              |           |         |        |       |    |   |     |     |     | Finish      |      |
|    | Cashien II           |                                                                                                    |            |               |              |           |         |        |       |    |   |     |     | 1.1 | Constances. |      |

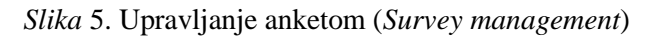

| -     | -               | TX C                                                  | D                                         | E                       | E C                              | H                |        |         | NOR           |
|-------|-----------------|-------------------------------------------------------|-------------------------------------------|-------------------------|----------------------------------|------------------|--------|---------|---------------|
| 1     | Text            | Mažmeninės pre                                        | + Mažmeninės pre                          | kybes ime               | niu mênesinir                    | tyrimas 2005     | JF     |         | NUP           |
| 2     | 0. Title        |                                                       |                                           |                         |                                  |                  |        |         |               |
| 3     | Name of the sur | vey:                                                  |                                           |                         |                                  |                  |        |         |               |
|       |                 | Mažmer<br>prekybor Surve                              | ya<br>1                                   |                         | Service of                       |                  | Storp? |         | ×             |
| 4     |                 | tyrimas Ma                                            | imenin@s prekybos<br>menin@s prekybos     | (nonil, mi<br>mocsi, se | neziniz tyrima<br>neziniz tyrime | a 2004<br>a 2005 |        | New     |               |
| 5     | Name of the Sur | vey Manaş                                             |                                           |                         |                                  |                  |        | Delete  |               |
| б     |                 | Brakaus                                               |                                           | Newson                  | wey                              |                  | 2 🔀    | Rename  |               |
| 7.8   | Date:           | 2004m.                                                |                                           | Please sp               | city code of ne                  | N SUPPEY         |        |         |               |
| 9     | Notes for impro | ovement id                                            |                                           |                         |                                  |                  |        |         |               |
| 10    | This space is m | eant to be                                            |                                           |                         |                                  |                  |        |         | completing th |
| 11 12 | Section I       |                                                       |                                           | 1                       |                                  |                  |        | Einiste | 1             |
| 13    | Section II      |                                                       |                                           |                         | 1                                | OK               | Cancel |         |               |
|       |                 | Atnaujinh<br>veikiančių<br>įmonių sąrašą<br>kiekienam | veikiančių<br>įmonių sąrašą<br>kiekvienam |                         |                                  |                  |        |         |               |

Slika 6. Upravljanje anketom / Novo (Survey management / New)

|     | A C                       | D E F G H I J H                                                                                                    | L M N      | O P               |
|-----|---------------------------|----------------------------------------------------------------------------------------------------|------------|-------------------|
| 1   | O Title                   | lazmeninės prekybos įmonių nainesinis tyrintas 2405                                                                                                    |            |                   |
| 2   | U. Hitle                  |                                                                                                    |            |                   |
| 3   | Name of the survey:       |                                                                                                    |            |                   |
|     | Mažmen                    | - and a sum of the second second second second second second second second second second second second second s                                                                                                    |            | 1                 |
|     | prekybo                   |                                                                                                    |            | 9                 |
|     | Mažna                     | ninės prekybos (nonių mėnesizis tyrinas 2004                                                                                                    | New        |                   |
| 4   | Linitas Mažna             | ninės prešybos įnonai nėnesinis tyrinas 2005                                                                                                    |            |                   |
| 5   | Name of the Survey Manac  |                                                                                                    | Delete     |                   |
| č., | Laima                     | New survey                                                                                                    |            |                   |
| Б   | Brakaus                   | ( Change of the second second s | Panama     |                   |
| 7   | Date:                     | 2 Access where of celected assess to the seasoner?                                                                                                    | Iventioner |                   |
| 8   | 2004m.                    |                                                                                                    |            |                   |
| 9   | Notes for improvement id  |                                                                                                    |            |                   |
| 10  | This space is meant to be | Yes No                                                                                                    |            | completing the ch |
| 11  | Section                   |                                                                                                    |            | 20 3514           |
| 12  |                           |                                                                                                    | Finish     |                   |
| 13  | Section II                |                                                                                                    |            |                   |
|     | Atnaujinh                 | eusónu.                                                                                                    |            | 13                |
|     | veikiančių ve             | eikiančių                                                                                                    |            |                   |
|     | imonių sąrašą – įn        | nonių sąrašą                                                                                                    |            |                   |
|     | kieksienam ki             | iekvienam                                                                                                    |            |                   |
|     |                           |                                                                                                    |            |                   |

*Slika* 7. Upravljanje anketom / Novo / Preslika (*Survey management / New / Copy*)

| -  | -                     | Jx pVZ1                 | D                                        | -                                          | E                         | 0        | 10  | 1.1   |   | V | 1         |     | _     | 61 L   |
|----|-----------------------|-------------------------|------------------------------------------|--------------------------------------------|---------------------------|----------|-----|-------|---|---|-----------|-----|-------|--------|
| 1  | Test                  | Maimentui               | a neek Mahmeninés n                      | ellowell                                   |                           | G        | -   |       | J | R | L         | De  |       | 14     |
| 2  | 0. Title              |                         |                                          |                                            |                           |          |     |       |   |   |           |     |       |        |
| 3  | Name of the sur       | vey:                    |                                          |                                            |                           |          |     |       |   |   |           |     |       |        |
|    |                       | Mažmer<br>prekybor      | ur ve ys                                 |                                            |                           |          |     |       |   |   | 1         | ×   |       |        |
|    |                       | menesin<br>tyrimas      | Mažmeninės prekybo<br>Mažmeninės prekybo | se įmonėų mėnesinie<br>os įmonėų mėnesinis | tyrimas 200<br>tyrimas 20 | 94<br>95 |     |       |   |   | New       |     |       |        |
| 5  | Name of the Sur       | vey Manaç               | - Part                                   |                                            |                           |          |     |       |   | 1 | Pelete    | 1   |       |        |
| б  |                       | Laima<br>Brakaus        |                                          | Name of the st                             | invey                     |          |     | ?     | 1 | E | an an a   | ī   |       |        |
| 7  | Date:                 |                         |                                          |                                            |                           |          |     |       | 1 |   | Catality. |     |       |        |
| 8  |                       | 2004m                   |                                          | Please specify ner                         | code of the               | e survey |     |       |   |   |           |     |       |        |
| 9  | Notes for impre       | ovement id              |                                          | 10 - 20 - 20 - 20 - 20 - 20 - 20 - 20 -    |                           |          |     |       |   |   |           |     |       |        |
| 10 | This space is m       | neant to be             |                                          |                                            |                           |          |     |       |   |   |           |     | compl | leting |
| 11 | Section               |                         |                                          | [oautad                                    |                           |          |     |       |   |   |           |     |       |        |
| 12 | and the second second |                         |                                          | h-oriest                                   |                           |          |     |       |   | 1 | inish     |     |       |        |
| 13 | Section II            |                         |                                          |                                            |                           | OK       | 1 0 | incel |   | - |           | - 1 |       |        |
|    |                       | Atnaujioh<br>veikiančių | veikiančių                               | -                                          | -                         | _        |     | -     | - | - |           | _   |       |        |
|    |                       | (monių sąr              | ašą įmonių sąrašą                        | and the second                             |                           |          |     |       |   |   |           |     |       |        |

*Slika* 8. Upravljanje anketom / Preimenovanje (*Survey management / Rename*)

| 2  | A                 | C                                                                   | D                                                       | E                       | FG                 | ; н          | 1              | J    | KL     | M N O            |
|----|-------------------|---------------------------------------------------------------------|---------------------------------------------------------|-------------------------|--------------------|--------------|----------------|------|--------|------------------|
| 1  | Text              | Mažmeninės pro                                                      | + Mažmeninės pre                                        | Anauga e                | 1                  |              |                |      |        |                  |
| 2  | 0. Title          |                                                                     |                                                         |                         |                    |              |                |      |        |                  |
| 3  | Name of the surv  | ey:                                                                 |                                                         |                         |                    |              |                |      |        |                  |
|    |                   | Mažmen<br>prekybo<br>menesin                                        | yo<br>Yo<br>In econê e prekybo                          | ) protectal protectaria | a tyrinas 2004     | 5° 1105      | Automotion (C) |      | Marr   | ×                |
|    |                   | tyrmas Ma                                                           | žmeninės prešybo:                                       | s įmonių stėnesiu       | s tyrimes 2005     |              |                |      | Liew   |                  |
| 5  | Name of the Surv  | ey Manaç                                                            | jus                                                     |                         |                    |              |                |      | Delete | ]                |
| 6  |                   | Laima<br>Brakaus                                                    |                                                         | Delete?                 |                    |              |                | 198  | Rename | 1                |
| 7  | Date:             | CODD 4                                                              |                                                         | 2                       |                    |              |                |      | -      |                  |
| 8  | Makes for improve | 2004m                                                               |                                                         | Co ye                   | o really want to o | elece une se | ected surv     | POY1 |        |                  |
| 9  | Notes for impro-  | vementio                                                            |                                                         | -                       |                    |              |                |      |        | a superior a the |
| 10 | Castion I         | ant to be a                                                         |                                                         |                         | Yes                | No           | 1              |      |        | completing the   |
| 12 | Section           |                                                                     |                                                         |                         |                    |              |                | -    |        | 16               |
| 13 | Section II        |                                                                     |                                                         |                         |                    |              |                |      | Fansh  |                  |
|    |                   | Atnaujin<br>veikiančių<br>įmonių sąrašą<br>kiekvienam<br>ketvirčiui | veikiančių<br>įmonių sąrašą<br>kiekvienam<br>ketvirčiui |                         |                    |              |                |      |        |                  |

*Slika* 9. Upravljanje anketom / Brisanje (*Survey management / Delete*)

Stavka Uredi (*Edit*) namijenjena je za unos podataka iz nove ankete ili za uređivanje preslikanih podataka iz prethodne ankete. Kao što je već spomenuto, podatke je moguće upisati izravno u list DATA. Međutim, to nije praktično jer podaci nisu strukturirani. Nakon odabira postupka Uredi (*Edit*) može se odabrati visina dodatnog lista unosa (vidi sliku 10.). Po zadanim postavkama odabire se prva vrijednost i automatski se otvara dodatni list u kojem je moguće pregledavati zasebne dijelove DESAP-a (vidi sliku 11.). Kao što se vidi na slici, ovisno o vrsti pitanja, za označavanje odgovora koriste se različiti znakovi. Slika 12. pokazuje da se označavanjem odgovora "Ne" na dodatno pitanje "Koristite li se administrativnim podacima ili registrom" automatski prebacujete na sljedeću temu.

| 🐱 Microsoft                    | Excel - DESAP                            | _E.xis        |               |                                |             |                                    |                  |                         |                                  |
|--------------------------------|------------------------------------------|---------------|---------------|--------------------------------|-------------|------------------------------------|------------------|-------------------------|----------------------------------|
| B ee ee                        | t ⊻ew Insert<br>⊡ en∋                    | Format Look   | Data Window   | v <u>H</u> ekp<br>ar⊨ cvr-l@n. | 5 - 01 31 M | N                                  | 9                | Type a                  | question for help 👻 🗕 🗗 🗙        |
| Arial                          | + 10 ·                                   | B / U =       | Language mana | gement Survey:                 | 8 43 GE GE  | 🔛 • 👌 • 🛆 • .<br>Language: English | ) tia ita ita Ga | <b>6</b> 10 10 10 10 10 | I ♥#Reply with <u>O</u> venges ♥ |
| 800 +<br>1024 +<br>1600 +      | A A                                      | C             | DE            | FG                             | HII         | JK                                 | L M N            | 0 P                     | Q R S                            |
| 3 Name o<br>4<br>5 Name o<br>6 | of the survey<br>[<br>of the Survey<br>[ | :<br>Manager: | 1             |                                |             |                                    |                  |                         |                                  |

Slika 10. Uredi (Edit)

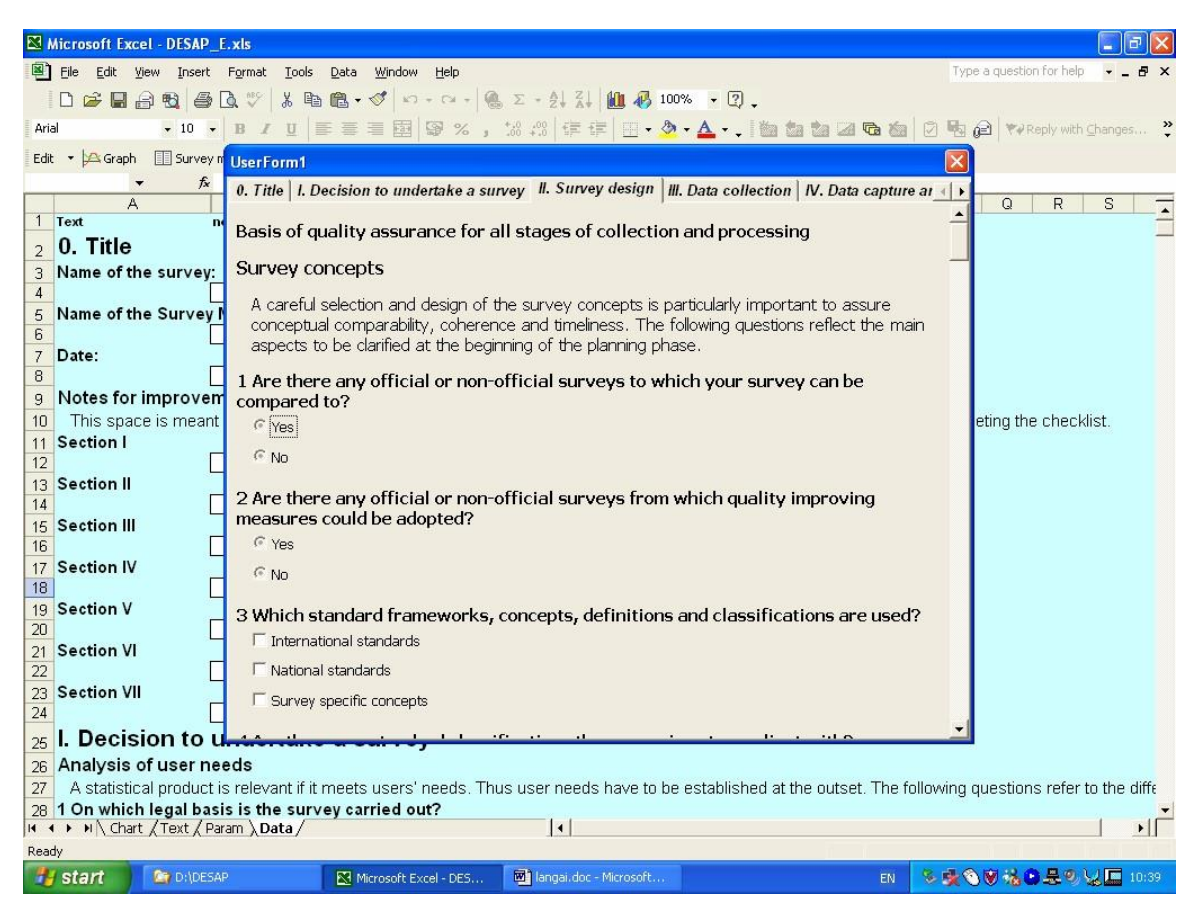

Slika 11. Uredi / Korisnički obrazac (Edit / User Form)

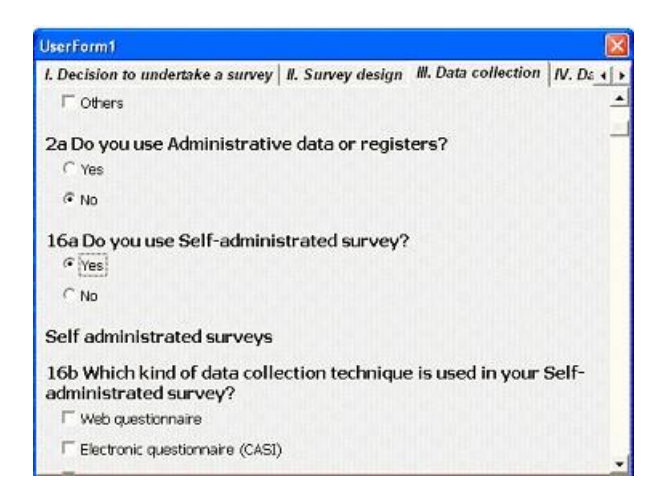

Slika 12. Uredi / Prikupljanje podataka (Edit / Data collection)